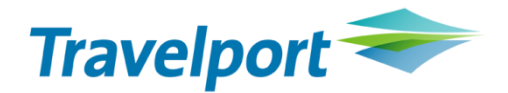

## Travelport ViewTrip

Travelport ViewTrip позволяет туристическим агентам и/или пассажирам открыть бронирования с активными сегментами, созданным в GDS Galileo, в удобном и понятном интрефейсе. Travelport ViewTrip дает доступ к информации о маршруте следования, норме провоза багажа, дополнительных сервисах и прочим полезных для каждого клиента данным.

На сайте <u>viewtrip.travelport.com</u> в режиме онлайн 24 часа в сутки 365 дней в году на 23 языках доступна подробная информация о бронировании с возможностью просмотра, печати, отправки по e-mail 3 вида документов: маршрутного листа, электронного билета и/или квитанцию электронного билета.

Для просмотра маршрутной квитанции в режиме оффлайн пользователям необходимо предварительно открыть данную квитанцию в режиме онлайн, квитанция будет сохранена в кэш, далее в режиме офлайн будет отображаться маршрутная квитанция - кешированная версия, сохраненная при последнем просмотре.

Агентство имеет возможность добавить свой логотип на сайт, а также модифицировать отображаемую в информацию, предварительно внеся в бронирование необходимые данные.

### 1. Скрыть информацию о расчете

При необходимости агентства могут скрыть информацию о расчете тарифа в маршрутной квитанции. Для этого используются следующие команды VIEWTRIPITIN или VIEWTRIPNET в общих ремарках.

| Формат:         | Пояснение:                                            |
|-----------------|-------------------------------------------------------|
| NP.VIEWTRIPNET  | Скрыть информацию о сумме тарифа и общей сумме билета |
| NP.VIEWTRIPITIN | Скрыть всю тарифную информацию                        |

### 2. Добавить информацию о сервисном сборе

При необходимости можно добавить информацию о сервисном сборе. NP.SF\*\*TL/1000\*D

| Код: | Описание:                       |
|------|---------------------------------|
| NP.  | Поле заметки                    |
| SF** | Сервисный сбор, разделители     |
| TL/  | Сумма, разделитель              |
| 1000 | Размер сервисного сбора         |
| *D   | Разделитель, отображение данных |

Отображение данных в билете после добавления информации о сервисном сборе:

| Fare Information                                       |                                      |
|--------------------------------------------------------|--------------------------------------|
| Form Of Payment:                                       |                                      |
| Cash                                                   |                                      |
| Fare:                                                  | UAH 8253                             |
| Taxes and Carrier-imposed fees:                        |                                      |
|                                                        | UAH 79 UA                            |
|                                                        | UAH 53 UD                            |
|                                                        | UAH 1330 XT                          |
| Total:                                                 | UAH 9715                             |
| Service Fee:                                           |                                      |
|                                                        | UAH 1000                             |
| Grand Total (after service Fee):                       | UAH 10715                            |
| Fare Calculation:                                      |                                      |
| IEV B2 MSQ Q12.28 145.00 B2 IEV Q12.28 145.00 NUC314.5 | 56END ROE1.0 XT 393YK131B8620YQ186YR |

### 3. Добавить ремарки

В маршрутная квитанция может содержать следующие ремарки в маршрутной квитанции:

| Формат:                   | Пояснение:                                    |
|---------------------------|-----------------------------------------------|
| RI.S1*FREE TEXT           | Ассоциированная ремарка к первому сегменту    |
| RI. FREE TEXT             | Неассоциированная ремарка                     |
| MC.1@FREE TEXT            | Ремарка для электронной почты                 |
| MF.products@travelport.ua | Внесение адреса электронной почты отправителя |

Внимание: после использования билета в течение 24 — 48 часов бронирование уходит в архив, соответственно, вызов маршрутной квитанции также возможен в течение 24 — 48 часов. В том случае, если в бронирование внесен сегмент архивирования в виде информационной ремарки, возможность отображения маршрутной квитанции после совершенной поездки увеличивается до 90 дней.

### Отправка маршрутной квитанции пассажиру.

Отправка маршрутной квитанции пассажиру возможна при помощи форматов, а также в графическом режиме.

1. При помощи форматов

Для отправки маршрутной квитанции на электронную почту пассажиру агенту необходимо воспользоваться командой EM, после чего пассажиру автоматически будет открыт доступ к ресурсу Travelport ViewTrip для просмотра маршрутной квитанции с мобильного устройства.

Отправка сообщения на электронный адрес пассажира с бронирования:

- Создайте или откройте бронирование
- Внесите один или несколько электронных адресов, на которые необходимо отправить сообщение, командой МТ. (например, MT.helpdesk@travelport.ua)
- При необходимости внесите электронный адрес от кого необходимо отправить сообщение в формате MF. (например, MF.products@travelport.ua)
- Отправьте сообщение на все электронные адреса, внесенные в формате МТ., используя формат EMALL. Форматы EM или EMALL отправят пассажиру сообщение с соответствующей ссылкой для просмотра электронного билета, маршрутной квитанции, квитанции об оплате.

| Формат: | Пояснение:                                                                      |
|---------|---------------------------------------------------------------------------------|
| EM      | Отправить маршрутную квитанцию на электронный адрес                             |
| EMALL   | Отправить маршрутную квитанцию на все электронные адреса всем пассажирам в      |
|         | бронировании                                                                    |
| EM1.3.5 | Отправить маршрутную квитанцию на 1, 3 и 5 электронные адреса                   |
| ERM     | Отправить маршрутную квитанцию на первый (по умолчанию) электронный адрес и     |
|         | вызвать повторно бронирование                                                   |
| ERMALL  | Отправить маршрутную квитанцию на все электронные адреса и вызвать повторно     |
|         | бронирование                                                                    |
| ECMALL  | Отправить маршрутную квитанцию на все электронные адреса и закончить транзакцию |

Форматы отправки по электронной почте:

### 2. Графический режим

В Travelport Smartpoint создать или открыть бронирование, затем внести формат #VT. При необходимости заполнить поля ниже:

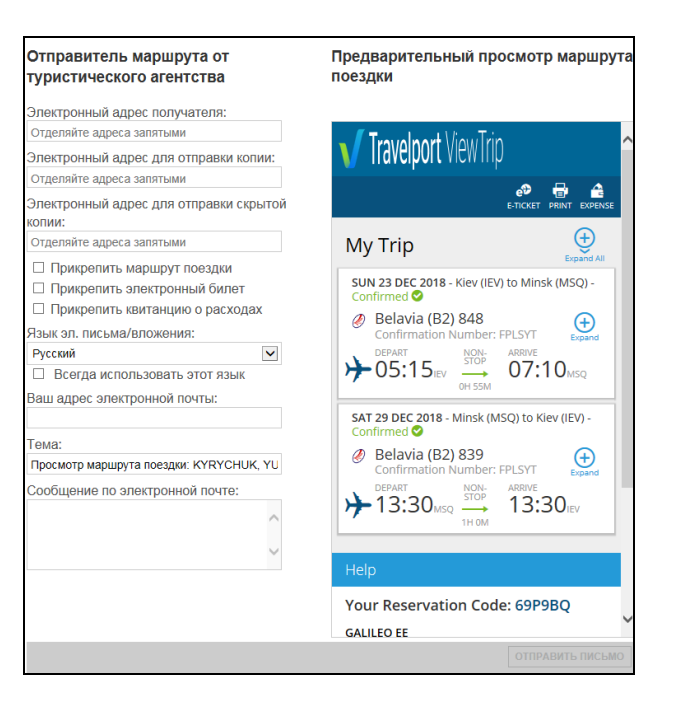

| Поле:                                                                                                    | Пояснение:                                                             |
|----------------------------------------------------------------------------------------------------|------------------------------------------------------------------------|
| Электронный адрес получателя                                                                                                  | Электронный адрес получателя, в случае внесения адреса в               |
|                                                                                                    | бронировании предварительно, добавляется автоматически.                |
| Электронный адрес для                                                                                                    | Электронный адрес копии, в случае внесения адреса в бронировании       |
| отправки копии                                                                                                    | предварительно, добавляется автоматически.                             |
| Электронный адрес для                                                                                                    | Электронный адрес для скрытой копии                                    |
| отправки скрытой копии                                                                                                    |                                                                        |
| <ul> <li>Прикрепить маршрут поездки</li> <li>Прикрепить электронный билет</li> <li>Прикрепить квитанцию о расходах</li> </ul> | Выбор данных для PDF вложений                                          |
| Язык эл. письма/вложения                                                                                                    | Выбор языка сообщения. Возможен выбор языка, для отображения           |
|                                                                                                    | данных по умолчанию, кликнув 🗆 Всегда использовать этот язык. Язык в   |
|                                                                                                    | маршрутной квитанции соответствует языку используемого браузера,       |
|                                                                                                    | по умолчанию используется US English.                                  |
| Ваш адрес электронной почты                                                                                                   | Адрес электронной почты отправителя. По умолчанию отображается         |
|                                                                                                    | адрес noreply-viewtrip@email.travelport.com. В случае заполнения       |
|                                                                                                    | данного поля пассажир может воспользоваться опцией "Reply To" и        |
|                                                                                                    | отправить ответное сообщение на указный адрес.                         |
| Тема                                                                                                    | Тема сообщения                                                         |
| Сообщение по электронной почте                                                                                                | При необходимости можно добавить текст в сообщение                     |
| ОТПРАВИТЬ ПИСЬМО                                                                                                    | После внесения данных в обязательное поле Электронный адрес получателя |
|                                                                                                    | сообщение будет доступно к отправлению                                 |
| V Travelport ViewTrip                                                                                                    | Логотип агентства, инструкция по добавлению логотипа находится в       |
|                                                                                                    | Приложении 1.                                                          |
| €®<br>E-TICKET                                                                                                    | Отображение электронного билета                                        |
| PRINT                                                                                                    | Распечатать маршрутный лист                                            |
| DOPENSE                                                                                                    | Квитанция о расходах                                                   |
| Cound Al                                                                                                    | Отобразить данные полностью                                            |
| SUN 23 DEC 2018 - Kiev (IEV) to Minsk (MSO) -<br>Confirmed ©<br>@ Belavia (B2) 848                                            | Детальная информация о перелете. Расширенная информация                |
| Confirmation Number: FPLSYT €                                                                                                 | отображается после нажатия ≗ (см. Приложение 2)                        |

|                                                                                                    | Belavia (C2) 2818 Key dEV to Minsk (MSQ):<br>Confirmed<br>Belavia (C2) 2818<br>Confirmed<br>Confirmed<br>Conf |
|----------------------------------------------------------------------------------------------------|----------------------------------------------------------------------------------------------------|
| IN 25 Moliha 2016 - Loter (KEP) & Mandar<br>MAD - Fragmangene C<br>Living (KP) 311<br>Howep Indemocryations (KCD29)<br>Howep Indemocryations (KCD29) | Зеленая стрелка между парой городов индикатор для беспосадочного перелета.                                                                                                    |
|                                                                                                    | Оранжевая стрелка применяется в случае дополнительной                                                                                                    |
| C5 15 / JEK. 2018 - Л Н 17 / JEK. 2018 - Л ондон<br>(LHR) 6 Cидней (SYO) - Подтверждено                                                              | остановки.                                                                                                    |
| British Airways (BA) 15.                                                                                                    |                                                                                                    |
| → 21:45 we occase 06:550 syn                                                                                                    |                                                                                                    |
| Your Reservation Code                                                                                                    | Номер бронирования отображается внизу сообщения, номера                                                                                                    |
|                                                                                                    | бронирования отеля, автомобиля отображаются в тексте                                                                                                    |
|                                                                                                    | маршрутной квитанции.                                                                                                    |
| GALILEO EE<br>Unknown<br>Kyŵr, 03150                                                                                                    | Данные об агентстве.                                                                                                    |
| Ukraine<br>Phone<br>280.44 doepengo                                                                                                    | Контакты агентства загружаются в ViewTrip из хоста из поля контактов                                                                                                    |
|                                                                                                    | бронирования.                                                                                                    |

### 🤷 Отображение электронного билета

Данная иконка предназначена для просмотра электронного билета в соответствии с представленным маршрутом и доступна только в том случае, если оформлен электронный билет. Если в бронировании несколько пассажиров, ViewTrip отобразит электронные билеты для каждого пассажира на отдельной странице. Электронный билет отображает норму провоза багажа.

ViewTrip открывает только билеты, открытые к использованию, в случае, если билет аннулирован, возвращен, обменен, то отобразится следующий ответ "We are unable to display the Electronic Ticket. Please contact your Travel Agent/Provider for details".

| Traveller                                                                                                    |                                   |                                                               |                                   |
|----------------------------------------------------------------------------------------------------|-----------------------------------|---------------------------------------------------------------|-----------------------------------|
| Passenger Name:                                                                                                    | E-ticket Number:<br>62800031/1378 | Reservation Number:                                           | Ticket Issue Date:<br>17 May 2018 |
|                                                                                                    |                                   |                                                               |                                   |
| Agency Details                                                                                                    | -                                 |                                                               |                                   |
| Agency Decuis                                                                                                    | Assess Phone                      |                                                               |                                   |
| GALILEO EE                                                                                                    | 350 44 9999999                    |                                                               |                                   |
| Unknown                                                                                                    |                                   |                                                               |                                   |
| Kyiv, 03150                                                                                                    |                                   |                                                               |                                   |
| Ukraine                                                                                                    |                                   |                                                               |                                   |
|                                                                                                    |                                   |                                                               |                                   |
| Flight - Belavia (B2) - 848 -                                                                                      | 23 December 2018                  |                                                               |                                   |
| Confirmation Number:                                                                                               | Status:                           | Fare Basis:                                                   |                                   |
| PPLSYI                                                                                                    | Confirmed                         | YBYRI                                                         |                                   |
| Depart:                                                                                                    | Arrive:                           | Class of Service:                                             |                                   |
| Kiev Zhuliany Arpt (IEV)                                                                                           | Minsk Intl 2 (MSQ)                | Economy                                                       |                                   |
| Kiev                                                                                                    | Minsk                             |                                                               |                                   |
| Terminal A                                                                                                    | 07:10                             |                                                               |                                   |
| 05:15                                                                                                    |                                   |                                                               |                                   |
| Carry-On:                                                                                                    |                                   |                                                               |                                   |
| 1 Piece Plan                                                                                                    |                                   |                                                               |                                   |
| Bag 1 - NO FEE UPTO18LB/8KG AN                                                                                     | D UPTO45U/115LCM                  |                                                               |                                   |
| Baccase Allowance:                                                                                                 |                                   |                                                               |                                   |
| 1 Piece Plan                                                                                                    |                                   |                                                               |                                   |
| Bag 1 - NO FEE UPTOSOLB/23KG AM                                                                                    | ND UPTO62LI/158LCM                |                                                               |                                   |
| Bag 2 - BAGGAGE CHARGES DATA                                                                                       | NOT AVAILABLE                     |                                                               |                                   |
| Applies to: IEV - MSQ                                                                                              |                                   |                                                               |                                   |
|                                                                                                    |                                   |                                                               |                                   |
| Flight - Belavia (B2) - 839 -                                                                                      | 29 December 2018                  |                                                               |                                   |
| Confirmation Number:                                                                                               | Status:                           | Fare Basis:                                                   |                                   |
| FPLSYT                                                                                                    | Confirmed                         | YBYRT                                                         |                                   |
| Depart:                                                                                                    | Arrive:                           | Class of Service:                                             |                                   |
| Minsk Intl 2 (MSQ)                                                                                                 | Kiev Zhuliany Arpt (IEV)          | Economy                                                       |                                   |
| Minsk                                                                                                    | Kiev                              |                                                               |                                   |
| 13:30                                                                                                    | Terminal A                        |                                                               |                                   |
|                                                                                                    | 13:30                             |                                                               |                                   |
| Carry-On:                                                                                                    |                                   |                                                               |                                   |
| 1 Piece Plan                                                                                                    |                                   |                                                               |                                   |
| Bag 1 - NO FEE UPTO18LB/8KG AN                                                                                     | D UPT045LI/115LCM                 |                                                               |                                   |
| Bassage Allowance:                                                                                                 |                                   |                                                               |                                   |
| 1 Piece Plan                                                                                                    |                                   |                                                               |                                   |
| Bag 1 - NO FEE UPTO50LB/23KG AN                                                                                    | ND UPTO62LI/158LCM                |                                                               |                                   |
| Bag 2 - BAGGAGE CHARGES DATA                                                                                       | NOT AVAILABLE                     |                                                               |                                   |
| Applies to: MSQ - IEV                                                                                              |                                   |                                                               |                                   |
|                                                                                                    |                                   |                                                               |                                   |
| Fore Information                                                                                                   |                                   |                                                               |                                   |
| rare information                                                                                                   |                                   |                                                               |                                   |
| Form Of Payment:                                                                                                   |                                   |                                                               |                                   |
|                                                                                                    |                                   |                                                               |                                   |
| Fare:                                                                                                    |                                   | UAH 8253                                                      |                                   |
|                                                                                                    |                                   |                                                               |                                   |
| Taxes and Carrier-imposed fear-                                                                                    |                                   | UAH 79 UA                                                     |                                   |
| Taxes and Carrier-imposed fees:                                                                                    |                                   |                                                               |                                   |
| Taxes and Carrier-imposed fees:                                                                                    |                                   | UAH 53 UD                                                     |                                   |
| Taxes and Carrier-imposed fees:                                                                                    |                                   | UAH 53 UD<br>UAH 1330 XT                                      |                                   |
| Taxes and Carrier-imposed fees:                                                                                    |                                   | UAH 53 UD<br>UAH 1330 XT                                      |                                   |
| Taxes and Carrier-imposed fees:<br>Total:                                                                          |                                   | UAH 53 UD<br>UAH 1330 XT<br>UAH 9715                          |                                   |
| Taxes and Carrier-imposed fees:<br>Total:<br>Service Fee:                                                          |                                   | UAH 53 UD<br>UAH 1330 XT<br>UAH 9715                          |                                   |
| Taxes and Carrier-imposed fees:<br>Total:<br>Service Fee:                                                          |                                   | UAH 53 UD<br>UAH 1330 XT<br>UAH 9715<br>UAH 1000              |                                   |
| Taxes and Carrier-imposed fees:<br>Total:<br>Service Fee:<br>Grand Total (after service Fee)                       |                                   | UAH 33 UD<br>UAH 1330 XT<br>UAH 9715<br>UAH 1000<br>UAH 10715 |                                   |
| Taxes and Carrier-imposed fees:<br>Total:<br>Service Fee:<br>Grand Total (after service Fee):                      |                                   | UAH 33 UD<br>UAH 330 XT<br>UAH 9715<br>UAH 1000<br>UAH 10715  |                                   |
| Taxes and Carrier-imposed fees:<br>Total:<br>Service Fee:<br>Grand Total (after service Fee):<br>Fare Calculation: |                                   | UAH 53 UD<br>UAH 1330 XT<br>UAH 9715<br>UAH 1000<br>UAH 10715 |                                   |

В случае если в бронирование предварительно внесены форматы скрытия расчета VIEWTRIPITIN или VIEWTRIPNET раздел Fare Information не отображается.

ViewTrip не сможет отобразить электронные билеты также по следующим причинам:

- Бронирование находится в архиве, соответственно нет доступа к электронному билету;
- Если на формат \*HTE ответ системы: "E-ticket cannot be displayed";
- В случае если бронирование создано в одном РСС, а билеты оформлены в другом РСС, и между данными РСС не настроена прозрачность (Selective Access). На данный момент ViewTrip проверяет РСС, в котором создано бронирование, на наличие информации об электронном билете. Однако некоторые авиакомпании предоставляют информацию об электронном билете только в РСС, в котором был оформлен билет, в связи, с чем ViewTrip не всегда отображает информацию.

# 🚨 Квитанция о расходах

Квитанция о расходах доступна только в том случае, если предварительно в бронировании не были скрыты данные расчета.

| Traveller                                                             |                                   |                                       |                            |
|-----------------------------------------------------------------------|-----------------------------------|---------------------------------------|----------------------------|
| Passenger Name:<br>KYRYCHUK, YULIIA                                   | E-ticket Number:<br>6289903141378 | Reservation Number:<br>69P9BQ         | Issue Date:<br>17 May 2018 |
| Agency Details                                                        |                                   |                                       |                            |
| Agency Information:<br>GAULEO EE<br>Unknown<br>Kylv, 03150<br>Ukraine | Agency Phone:<br>380 44 9999999   |                                       |                            |
| Fare Information                                                      |                                   |                                       |                            |
| Form Of Payment:<br>Cash                                              |                                   |                                       |                            |
| Fare:                                                                 |                                   | UAH 8253                              |                            |
| Taxes and Carrier-imposed fee                                         | es:                               |                                       |                            |
|                                                                       |                                   | UAH 79 UA<br>UAH 53 UD<br>UAH 1330 XT |                            |
| Total Airfare:                                                        |                                   | UAH 9715                              |                            |
| Service Fee:                                                          |                                   | UAH 1000                              |                            |
| Grand Total (after service Fee                                        | ):                                | UAH 10715                             |                            |

Примечание: если в бронировании один пассажир, то сообщение на электронный адрес будет персонализировано именем данного пассажира, если два, и более пассажиров, то электронная почта не персонализирует их имена. Имя и отчество в маршрутной квитанции будут объединены.

Вид сообщения по электронной почте:

|            | noreply-viewtrip@email.travelport.com                                                                                                    | Просмотр маршрута поездки: KYRIAN, DENYS - Пт 02 Ноя 20                                                                 |
|------------|----------------------------------------------------------------------------------------------------|----------------------------------------------------------------------------------------------------|
|            | Nataliia Slipuhina                                                                                                    | Viewtrip LIS                                                                                                    |
| 1          |                                                                                                    |                                                                                                    |
| 0-         | normhusingtrin@amail.traughost.com?                                                                                                    |                                                                                                    |
| Тема       | Просмотр маршрута поезаки: KYRIAN DENYS -                                                                                                    | Dr 02 Hog 2018                                                                                                    |
| Кому       | Mee < olesia.babchuk@travelport.ua>                                                                                                    |                                                                                                    |
| C          |                                                                                                    |                                                                                                    |
| Ван<br>нах | пасиоо<br>ша поездка забронирована. Ч<br>кмите кнопку «Просмотр марі                                                                                                    | Ітобы увидеть данные поездки,<br>шрута поездки» ниже.                                                                   |
| Ван        | ша поездка забронирована. Ч<br>кмите кнопку «Просмотр мари<br>ПРОСМОТР МАРЦ                                                                                                   | Ітобы увидеть данные поездки,<br>шрута поездки» ниже.<br>Ірута поездки                                                  |
| Ваі<br>нах | ша поездка забронирована. Ч<br>кмите кнопку «Просмотр мари<br>ПРОСМОТР МАРЦ<br>12 Ноя 2018 - Lviv (LWO) в Варшава (WA                                                         | Ітобы увидеть данные поездки,<br>шрута поездки» ниже.<br>црута поездки<br>ww) - Подтверждено ♀                          |
| Ван<br>нах | ша поездка забронирована. Ч<br>кмите кнопку «Просмотр мари<br>ПРОСМОТР МАРЦ<br>12 Ноя 2018 - Lviv (LWO) в Варшава (WA<br>LOT Polish Airlines 75<br>Номер подтверждения:QU75PD | Ітобы увидеть данные поездки,<br>шрута поездки» ниже.<br><mark>ІРУТА ПОЕЗДКИ</mark><br>WV) - Подтверждено <b>©</b><br>8 |
| Ван<br>на> | ша поездка забронирована. Ч<br>кмите кнопку «Просмотр мари<br>ПРОСМОТР МАРЦ<br>2 Ноя 2018 - Lviv (LWO) в Варшава (WA<br>LOT Polish Airlines 75<br>Номер подтверждения:QU75PD  | Ітобы увидеть данные поездки,<br>шрута поездки» ниже.<br>црута поездки<br>ww) - Подтверждено<br>8<br>пРИБЫТИЕ           |

Если предварительно адрес электронной почты агентства был внесен в бронирование форматом MF.email address либо добавлен в графу (Ответить»/«Reply To» почтовой программы и отправить ответное сообщение агентству. По умолчанию отображается адрес электронной почты noreply-viewtrip@email.travelport.com.

Чтобы перейти к просмотру маршрутного листа непосредственно в режиме онлайн необходимо нажать на зеленую кнопку просмотр маршрута поездки или где угодно на изображении.

### Просмотр и отправка маршрутного листа при помощи сайта www.viewtrip.travelport.com

Сайт www.viewtrip.travelport.com доступен 24 часа в сутки 365 дней в году на 23 языках.

| V Travelport ViewTrip                                                                                     | Войни ❤                                                                |
|----------------------------------------------------------------------------------------------------|------------------------------------------------------------------------|
| Найти бронирование<br>Нокер бронирования                                                                  | ВОЙТИ<br>Адрес лектронной почты                                        |
| Buricosta<br>Rovers                                                                                       | Dapons                                                                 |
| Cownload the ViewTrip App                                                                                 | 📫 App Store 🕞 Google play                                              |
| Условии использования   Политика конфиденциальности   Отзые о сайте   Или<br>62018 Travelport.<br>v4.1.08 | анать язык Travelport <del>Constants</del><br>Reddriving fund corrents |

Изменить язык можно при помощи Изменить язык либо зайти во вкладку Войти вверху страницы. Если языком браузера является английский язык, то устанавливается 12-часовой формат времени. Для любого другого языка устанавливается 24-часовой формат времени.

Для отображения маршрутного листа необходимо внести номер бронирования и фамилию пассажира и нажать поиск.

|                                                                |   |                                     | ер<br>электронны        | й билет эл, почта печать | календарь отз |
|----------------------------------------------------------------|---|-------------------------------------|-------------------------|--------------------------|---------------|
| Моя поездка                                                    |   |                                     |                         |                          | Разверну      |
| ПТ 23 НОЯ. 2018 - Киев (КВР) в Мюнхен (MUC)                    |   |                                     |                         |                          | ate           |
| Oeutsche Lufthansa AG (LH) 2547<br>Номер подтверждения: QFD48F | ≁ | отправление<br>05:45квр             | 5E3 OCTAHOBOK           | прибытие<br>07:15мuc     | Passephyr     |
| ПТ 23 НОЯ. 2018 - Мюнхен (MUC) в Мадрид (MAD)                  |   |                                     |                         |                          |               |
| Oeutsche Lufthansa AG (LH) 1800<br>Номер подтверждения: QFD48F | ≁ | отправление<br>08:40мuc             | БЕЗ ОСТАНОВОК<br>2Ч 40М | прибытие<br>11:20мар     | Passephyr     |
| СБ 15 ДЕК. 2018 - Барселона (BCN) в Мюнхен (MUC)               |   |                                     |                         |                          |               |
| Oeutsche Lufthansa AG (LH) 1809<br>Номер подтверждения: QFD48F | ≁ | отправление<br>09:05 <sub>всл</sub> | EE3 OCTAHOBOK           | прибытие<br>11:05мuc     | Разверну      |
| СБ 15 ДЕК. 2018 - Мюнхен (MUC) в Киев (КВР)                    |   |                                     |                         |                          |               |
| Oeutsche Lufthansa AG (LH) 2544<br>Номер подтверждения: QFD48F | ≁ | отправление<br>11:45мuc             | БЕЗ ОСТАНОВОК<br>2Ч 10M | прибытие<br>14:55квр     | Развернут     |
| Справка                                                        |   |                                     |                         |                          |               |
| Ваш код бронирования: RFSRV6                                   |   |                                     |                         |                          |               |
| GALILEO EE<br>Unknown<br>Kylv, 03150<br>Ulraine                |   |                                     |                         |                          |               |
| Телефон                                                        |   |                                     |                         |                          |               |

| Поле:                                                                                                    | Пояснение:                                                                                                    |  |  |  |  |  |  |
|----------------------------------------------------------------------------------------------------|----------------------------------------------------------------------------------------------------|--|--|--|--|--|--|
| V Travelport View Trip                                                                                                    | Логотип агентства, инструкция по добавлению логотипа находится в                                                                                                    |  |  |  |  |  |  |
|                                                                                                    | Приложении 1.                                                                                                    |  |  |  |  |  |  |
| Войти                                                                                                    | Войти в ранее созданный профиль (руководство по созданию                                                                                                    |  |  |  |  |  |  |
|                                                                                                    | профиля ниже)                                                                                                    |  |  |  |  |  |  |
| е9<br>электронный билет                                                                                                    | Отобразить электронный билет                                                                                                    |  |  |  |  |  |  |
| эл. почта                                                                                                    | Ояснение:<br>оготип агентства, инструкция по добавлению логотипа находится в<br>риложении 1.<br>ойти в ранее созданный профиль (руководство по созданию<br>рофиля ниже)<br>тобразить электронный билет<br>тправить сообщение по электронной почте. Необходимо заполнить<br>ледующие данные<br>отправить маршрут вашей поездки<br>то электронной почте<br>тобразить в календарь<br>ставить отзыв<br>тобразить данные полностью<br>етальная информация о перелете. Расширенная информация<br>тображается после нажатия (см. Приложение 2)<br>словия использования сайта<br>олитика конфиденциальности (Travelport Travel Commerce Platform<br>rivacy policy for the GDS) |  |  |  |  |  |  |
|                                                                                                    | следующие данные                                                                                                    |  |  |  |  |  |  |
|                                                                                                    | Отправить маршрут вашей поездки                                                                                                    |  |  |  |  |  |  |
|                                                                                                    | по электронной почте                                                                                                    |  |  |  |  |  |  |
|                                                                                                    |                                                                                                    |  |  |  |  |  |  |
|                                                                                                    | Ваш адрес электронной почты                                                                                                    |  |  |  |  |  |  |
|                                                                                                    | Сообщение                                                                                                    |  |  |  |  |  |  |
|                                                                                                    |                                                                                                    |  |  |  |  |  |  |
|                                                                                                    | отпривить письмо? отмени                                                                                                    |  |  |  |  |  |  |
| ПЕЧАТЬ                                                                                                    | Отправить информацию на печать                                                                                                    |  |  |  |  |  |  |
| <b>Ш</b><br>календарь                                                                                                    | Добавить в календарь                                                                                                    |  |  |  |  |  |  |
| ОТЗЫВ                                                                                                    | Оставить отзыв                                                                                                    |  |  |  |  |  |  |
|                                                                                                    | Отобразить данные полностью                                                                                                    |  |  |  |  |  |  |
|                                                                                                    | Детальная информация о перелете. Расширенная информация                                                                                                    |  |  |  |  |  |  |
| Bit Decode Lightwark & GL (10) 1000         →         08:40         11:20         ⊡           In the light decode Lightwark & GL (10) 1000         →         09:055         11:105         ① | отображается после нажатия ≗ (см. Приложение 2)                                                                                                    |  |  |  |  |  |  |
| 0 113.0 None-official states (1.0.153) → 11:45 14:55                                                                                                    |                                                                                                    |  |  |  |  |  |  |
| Условия использования                                                                                                    | Условия использования сайта                                                                                                    |  |  |  |  |  |  |
| Политика конфиденциальности                                                                                                    | Политика конфиденциальности (Travelport Travel Commerce Platform                                                                                                    |  |  |  |  |  |  |
|                                                                                                    | privacy policy for the GDS)                                                                                                    |  |  |  |  |  |  |
| Отзыв о сайте                                                                                                    | Оставить отзыв о работе сайта                                                                                                    |  |  |  |  |  |  |
| Изменить язык                                                                                                    | Изменить язык интерфейса                                                                                                    |  |  |  |  |  |  |
| Ваш код бронирования                                                                                                    | Номер бронирования отображается внизу сообщения, номера                                                                                                    |  |  |  |  |  |  |
|                                                                                                    | бронирования отеля, автомобиля отображаются в тексте                                                                                                    |  |  |  |  |  |  |
|                                                                                                    | маршрутной квитанции                                                                                                    |  |  |  |  |  |  |

| GALILEO EE<br>Unknown<br>Kylv, 03150 | Данные об агентстве.                                                 |
|--------------------------------------|----------------------------------------------------------------------|
| Ukraine Phone Sen A4 openange        | Контакты агентства загружаются в ViewTrip из хоста из поля контактов |
| 200.44 2222222                       | бронирования.                                                        |

Для создания профиля необходимо кликнуть создайте профиль – это БЕСПЛАТНОГ ЛИБО ЗАЙТИ ВО ВКЛАДКУ ВОЙТИ ВВЕРХУ страницы и выбрать Создайте профиль – это БЕСПЛАТНОГ, и Заполнить все необходимые поля.

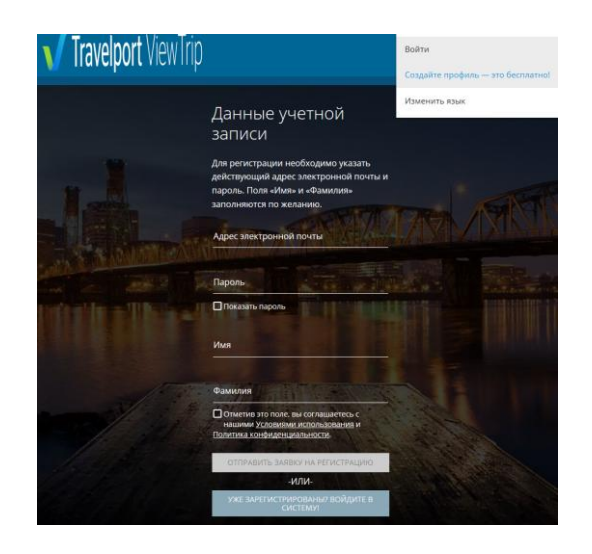

Введение фамилии и имени необязательно. После обязательного внесения адреса электронной почты и пароля нажать соправить заявку на регистрацию. После регистрации на адрес электронной почты пользователя поступит письмо с просьбой активировать регистрацию. Пользователю необходимо кликнуть на «Confirm your account», после чего будет открыта домашняя страница ViewTrip с данными, заполненными в соответствии с созданным профайлом. В дальнейшем для входа на ViewTrip необходимо внести адрес электронной почты и пароль.

Для пассажиров, зарегистрированных на ViewTrip, в маршрутной квитанции будут доступны две страницы «My Trip» и «My Profile» в пункте Меню в правом верхнем углу квитанции. Страница «My Trip» показывает маршрут пассажира. «My Profile» отображает адрес электронной почты и пароль. После регистрации на ViewTrip есть возможность добавлять/редактировать персональную информацию.

В случае если пользователь забыл пароль для входа на ViewTrip, его необходимо изменить. Для изменения пароля пользователю необходимо кликнуть на «Forgot Password», внести адрес электронной почты, нажать «Reset Password», после чего пользователь получит на электронный адрес сообщение с данными для изменения пароля. Полученное сообщение будет содержать ссылку, по которой необходимо пройти для изменения пароля. Ссылка откроет на ViewTrip страницу «Change Password». На данной странице вносится новый пароль и необходимо нажать на «Change Password», после чего открывается домашняя страница ViewTrip с внесенными данными для входа в соответствии с последними изменениями.

### **Приложение 1** Добавление логотипа агентства

Для добавления логотипа агентства на сайт https://viewtrip.travelport.com необходимо отправить запрос с указанием всех PCC агентства и логотипа в формате .png, размером 200x50 на электронный адрес helpdesk@travelport.ua с темой «Заявка на Travelport Viewtrip с логотипом». Добавленный логотип агентства заменит заголовок Travelport ViewTrip в верхнем левом углу документа.

### Приложение 2

### Просмотр деталей перелета в маршрутной квитанции

Маршрутная квитанция ViewTrip доступна к просмотру на любом мобильном устройстве. Необходимо нажать для просмотра деталей всего маршрута или ли тобы свернуть детали всего маршрута или ли чтобы свернуть полетные данные по каждому сегменту отдельно . Все данные в маршрутной квитанции подгружаются из хоста через XML.

|                 | Информация:                                                                |
|-----------------|----------------------------------------------------------------------------|
| Авиакомпании    | фамилии/имена пассажиров;                                                  |
|                 | забронированные дополнительные услуги: SSR на специальное питание и        |
|                 | инвалидное кресло;                                                         |
|                 | норма провоза багажа;                                                      |
|                 | номер электронного билета;                                                 |
|                 | номер карточки часто летающего пассажира;                                  |
|                 | название авиакомпании, двухбуквенный код авиакомпании, номер рейса;        |
|                 | класс обслуживания;                                                        |
|                 | номер места на борту (если предусмотрено);                                 |
|                 | аэропорт, терминал;                                                        |
|                 | полетные данные;                                                           |
|                 | тип воздушного судна;                                                      |
|                 | питание;                                                                   |
|                 | ассоциированные ремарки.                                                   |
| Отели           | ассоциированные ремарки;                                                   |
|                 | фамилии/имена гостей;                                                      |
|                 | номер участника программы лояльности;                                      |
|                 | информация об отеле;                                                       |
|                 | контакты: номер телефона и адрес кликабельны, для них активирована         |
|                 | функция телефонного звонка и отображение карты с информацией о             |
|                 | местоположении отеля;                                                      |
|                 | информация о забронированной комнате.                                      |
| Автомобили      | ассоциированные ремарки;                                                   |
|                 | фамилии/имена пассажиров;                                                  |
|                 | номер участника программы лояльности;                                      |
|                 | место, где автомобиль забирают и оставляют: номер телефона и адрес         |
|                 | кликабельны, для них активирована функция телефонного звонка и             |
|                 | отображение карты с информацией о местоположении;                          |
|                 | информация об автомобиле: тип автомобиля, пробег, ориентировочная          |
|                 | стоимость проката.                                                         |
| Железная дорога | ассоциированные ремарки;                                                   |
|                 | фамилии/имена пассажиров;                                                  |
|                 | название перевозчика и номер поезда;                                       |
|                 | класс обслуживания;                                                        |
|                 | информация о станции прибытия/отправления.                                 |
| Круизы          | ассоциированные ремарки;                                                   |
|                 | фамилии/имена пассажиров;                                                  |
|                 | информация о круизе: название судна, срок путешествия, стоимость и оплата; |
|                 | информация о каюте;                                                        |
|                 | порт отправления и прибытия: местоположение, дата.                         |
| Туры            | детали о туре содержат следующую информацию: Пассажиры/Название            |
|                 | агентства/ Название туроператора/ Описание пакета /Дата начала путешествия |
|                 | /Дата окончания путешествия/Количество дней/ Включенные                    |

| услуги/Невключенные услуги/Ассоциированные ремарки;                             |
|---------------------------------------------------------------------------------|
| символ тура – символ с автобусом (по умолчанию), за исключением круизов ZC      |
| – символ лодки;                                                                 |
| список применяемых кодов: Автобус/Bus = ZB; Правила                             |
| аннуляции/Cancel/change policy = XL; Круиз/Cruise = ZC; Доставка/Delivery = XY; |
| Исключено/Excludes = XE; Формы/Forms = ZF; Группа/Group = ZG;                   |
| Включено/Includes = ZI; Страховка/Insurance = ZN; Наземный транспорт/Land       |
| arrangements = ZL; Отдых/Leisure = LS; Лимузин/Limousine service = ZM;          |
| Экскурсии и другие мероприятия/Miscellaneous travel product = XM;               |
| Пакет/Package = ZP; Сборы/Processing fee = XF; Железная дорога/Railroad = ZR;   |
| Поставщик/Supplies = ZS; Typ/Tour = ZZ; Туры/Tours = ZT; Интернет/Software      |
| packages = ZW; Другое/Other = ZO.                                               |

### Приложение 3

### Общая информация

Travelport ViewTrip предоставляет доступ туристическим агентам и пассажирам к бронированиям, созданным в GDS Galileo, с возможностью просмотра, печати, отправки маршрутного листа и/или электронного билета 24 часа в сутки 365 дней в году на 23 языках. Продукт разработан с целью создания усовершенствованной мобильной платформы, оптимизированной для управления поездками и доступен к использованию на любом подключенном к интернету мобильном устройстве.

Основные преимущества Travelport ViewTrip:

- Современный дизайн маршрутной квитанции с учетом использования ее на любом мобильном устройстве.
- Точное информирование пассажира о маршруте до и во время поездки.
- Приложение своевременно отражает самую актуальную информацию и все изменения, связанные с маршрутом.
- Отображаются групповые бронирования.
- Простота в использовании.
- Поддерживает все системы бронирования Galileo, Apollo, Worldspan.
- Travelport Viewtrip обновляется каждые две недели.
- Не требует установки отдельного приложения ViewTrip Mobile для использования на мобильном устройстве.
- Приложение сохраняет последнюю просмотренную маршрутную квитанцию в режиме онлайн для возможности последующего просмотра ее в режиме оффлайн.
- Добавляет в календарь полетные сегменты в рамках одного маршрута одним кликом.

| Смартфон                                                                                                    | Ηοντήνκ                                                                                                    |          |     |         | Пл |                                                                                                    | OT      |                |          |
|----------------------------------------------------------------------------------------------------|----------------------------------------------------------------------------------------------------|----------|-----|---------|----|----------------------------------------------------------------------------------------------------|---------|----------------|----------|
|                                                                                                    |                                                                                                    | × 7      |     |         |    | <ul> <li>Contraction of the Contraction of the Contraction of the</li></ul> |         |                | - Conden |
| ■ 18:00 06:00                                                                                                    | Man mean and mean                                                                                                    | ₩ 9:55%  |     | 7:00=   | 9  | THINS                                                                                                    |         |                | Death    |
| the state of the state of the s | The parties for the second second sec | al 3:00" |     | 12:00-  | 0  | The Number of State                                                                                                    |         |                |          |
| Policial for a result of the company of the                                                                                                    | The year of the second second                                                                                                    | ₩ 6:00** |     | 6:00**  | -  | 12 Children on all                                                                                                    |         | and the second |          |
| Internet and Annual                                                                                                    | Mitte and all<br>Descentring Lastitioning All 1999/*                                                                                                    | + 9:45=  | -   | 10:05** | œ. |                                                                                                    | Nine .  | 1111           |          |
| Distrathe Cutthansa 🛞                                                                                                    | (# Accestual (MD))                                                                                                    | 6:25=    | 100 | 8:22*   | 邈  | Carl Party Andreas Party -                                                                                                    | + 9.551 | 13             | 100      |
|                                                                                                    | Em farmar land                                                                                                    | 5:40%    | 12  | 9:17=   | 2  | The set of the layer of the set of the set o      | W 5.00* | 6              | 10°      |
| four Bingram                                                                                                    | Your minerary                                                                                                    |          |     |         | 9  |                                                                                                    | + 9,451 | - i            | :05-     |
|                                                                                                    |                                                                                                    |          |     |         |    | W ALLOWED THE                                                                                                    | G 6251  |                | 222      |
|                                                                                                    | Traveloort View Tim                                                                                                    |          |     |         | -  | Nur History<br>et also                                                                                                    | B Gar   | - 0            | 1214     |
|                                                                                                    |                                                                                                    |          |     |         |    | and the second second s      |         |                | -        |
|                                                                                                    |                                                                                                    |          |     |         |    | Traveloort Versition                                                                                                    | N.      |                |          |

Преимущества для агентов:

- Повышает качество обслуживания клиентов.
- Возможность распечатать или сохранить в формате PDF (маршрут, электронный билет, квитанция об оплате).
- Услуга по добавлению логотипа агентства в маршрутную квитанцию предоставляется бесплатно.
- Полная интеграция между обновленной версией ViewTrip и системой бронирования: ссылки для просмотра маршрутной квитанции отправляются из терминала одной командой. Маршрутная квитанция может быть отправлена непосредственно из терминала, тем самым сохраняя 10 - 15 мин рабочего времени.
- Команда для отправки электронного сообщения из терминала не требует использования дополнительных модификаторов.
- Версия адаптирована для всех систем бронирования (Apollo, Galileo, Worldspan).
- Не требуется установки дополнительного программного обеспечения.
- Не требуется дополнительного обучения агентов.

Поддерживаемые браузеры:

- ІЕ версия 10 и выше
- Chrome (версия 30.Х и выше)
- Firefox (последняя версия)
- OS 7 (последняя версия)
- Mac OS (последняя версия)